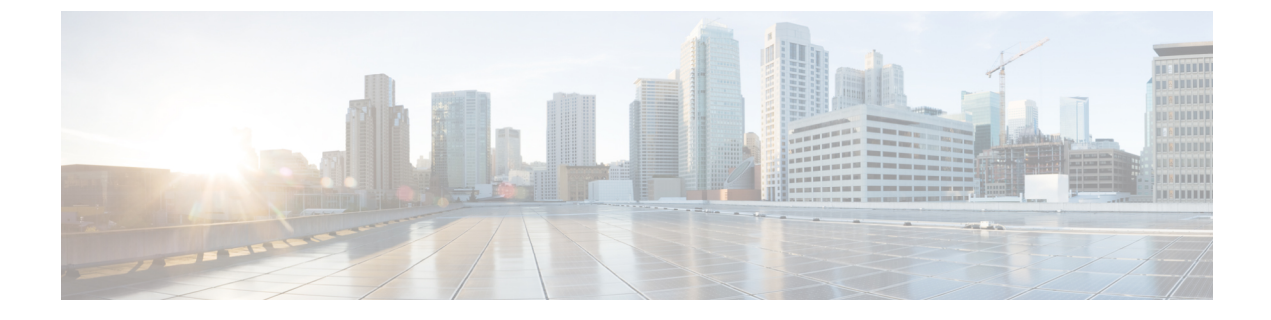

## Launch Active Discovery

• Launch Active Discovery, on page 1

## **Launch Active Discovery**

Enable Active Discovery on the profiles created. You can run it once or launch the scheduling if it's paused.

| Step 1 | On Cisco Cyber Vision, navigate to Admin > Active Discovery > Profiles. |                       |                                                          |             |  |  |  |  |
|--------|-------------------------------------------------------------------------|-----------------------|----------------------------------------------------------|-------------|--|--|--|--|
| Step 2 | Click a profile in the list.                                            |                       |                                                          |             |  |  |  |  |
|        | ıılıılıı<br>cısco<br>Ø                                                  |                       |                                                          | <u>⊬</u> 8, |  |  |  |  |
|        |                                                                         | Iff System            | Active Discovery profiles                                |             |  |  |  |  |
|        |                                                                         | 🗏 Data Management 🛛 🗡 | From this page you can manage active discovery profiles. |             |  |  |  |  |

|                        |         | From this page you can manage active discovery profiles. |                                                          |           |                   |                        |  |
|------------------------|---------|----------------------------------------------------------|----------------------------------------------------------|-----------|-------------------|------------------------|--|
| & Network Organization |         | Discovery profiles (14) + Create pro                     |                                                          |           |                   |                        |  |
| . Sensors              | ~       | Name                                                     | Targets                                                  | Frequency | Scheduling Status | Last discovery         |  |
| Q Active Discov        | very ^  | 1a_Broadcast_Enip                                        | No selected target                                       | Daily     | Paused            | April 4, 2023 2:02 PM  |  |
| Policias               |         | 1b_Unicast_Enip                                          | IP: 192.168.20.0/24, 192.168.0.0/24                      | Daily     | Paused            | April 4, 2023 3:30 PM  |  |
| - Policies             | 1       | 2a_Broadcast_Siemens                                     | No selected target                                       | Daily     | Paused            | April 26, 2023 3:46 PM |  |
| B Users                | ~       | 2b_Unicast_Siemens                                       | IP: 192.168.21.46/32, 192.168.21.50/32, 192.168.21.51/32 | Daily     | Paused            | May 16, 2023 10:04 AM  |  |
| -1 Evente              |         | 3_Modbus_Vlan_22                                         | IP ranges: 192.168.22.60-192.168.22.81                   | Daily     | Paused            | May 17, 2023 2:19 PM   |  |
| Events                 |         | 4_Melsoft_Vlan_24                                        | IP: 192.168.24.29/32                                     | Daily     | Paused            | April 4, 2023 12:49 AM |  |
| <sub>ନ</sub> ୍ଧ API    | ~       | 5_BacNet_Vlan_30                                         | IP: 192.168.30.0/24                                      | Daily     | Paused            | April 4, 2023 5:50 PM  |  |
| 긅 License              |         | 6_SNMP_V3                                                | IP: 192.168.0.27/32                                      | Daily     | Paused            | April 3, 2023 7:39 PM  |  |
|                        |         | 7_SNMPV2C                                                | IP: 192.168.0.25/32                                      | Daily     | Paused            | May 16, 2023 11:16 AM  |  |
| 冬 External Authe       | entic ~ | 8_ICMP                                                   | No selected target                                       | Daily     | Paused            | April 4, 2023 5:51 PM  |  |
| ⊙ Snort                |         |                                                          |                                                          |           |                   | < 1 2 >                |  |

Its right side panel opens.

| Active Discove                                                              | erv profiles                           |    | × 3_Modbus_Vlan_22                                                     |  |  |
|-----------------------------------------------------------------------------|----------------------------------------|----|------------------------------------------------------------------------|--|--|
| From this page you can mana Discovery profiles (1                           | ge active discovery profiles.          |    | Target:<br>• 192.168.22.60-192.168.22.81<br>Discovery Policy: 4_Modbus |  |  |
| Name Targets                                                                |                                        |    | Sensors:<br>• IE3400-FCW2518PDAP                                       |  |  |
| 1a_Broadcast_Enip No selected target                                        |                                        |    |                                                                        |  |  |
| 1b_Unicast_Enip IP: 192.168.20.0/24, 192.168.0.0/24                         |                                        | Da | Scheduling: Paused ①<br>Start time: February 24, 2023 4:49 PM          |  |  |
| 2a_Broadcast_Siemens No selected target                                     |                                        | Da |                                                                        |  |  |
| 2b_Unicast_Siemens IP: 192.168.21.46/32, 192.168.21.50/32, 192.168.21.51/32 |                                        |    | Periodicity: Daily                                                     |  |  |
| 3_Modbus_Vlan_22                                                            | IP ranges: 192.168.22.60-192.168.22.81 | Da | Actions:                                                               |  |  |
| 4_Melsoft_Vlan_24 IP: 192.168.24.29/32                                      |                                        | Da | Z Edit 🗇 Delete                                                        |  |  |
| 5_BacNet_Vlan_30                                                            | 5_BacNet_Vlan_30 IP: 192.168.30.0/24   |    |                                                                        |  |  |
| 6_SNMP_V3                                                                   | IP: 192.168.0.27/32                    | Da | Run once > Resume schedulin                                            |  |  |
| 7_SNMPV2C                                                                   | IP: 192.168.0.25/32                    | Da |                                                                        |  |  |
| 8_ICMP                                                                      | No selected target                     | Da |                                                                        |  |  |

**Step 3** You can run the discovery once or resume scheduling.

## • Click Run once.

| Scheduling: Paused ()                 |          |  |  |  |  |
|---------------------------------------|----------|--|--|--|--|
| Start time: February 24, 2023 4:49 PM |          |  |  |  |  |
| Periodicity: Daily                    |          |  |  |  |  |
|                                       |          |  |  |  |  |
|                                       |          |  |  |  |  |
| Actions                               |          |  |  |  |  |
| Actions:                              |          |  |  |  |  |
| Actions:                              | 🗍 Delete |  |  |  |  |

A message indicating that Active Discovery will be launched soon appears.

| Scheduling: Paused (i)              |                                |
|-------------------------------------|--------------------------------|
| Start time: February 24, 20         | 23 4:49 PM                     |
| Periodicity: Daily                  |                                |
| Actions:                            | ll be triggered soon, you can  |
| this profile                        | ss in the discovery details of |
| ✓ follow its progre<br>this profile | ss in the discovery details of |

• Click Resume scheduling.

| Start time: February 24, 2 | 023 4:49 PM |
|----------------------------|-------------|
| Periodicity: Daily         |             |
|                            |             |
| Actions:                   |             |
| Actions:<br><u> </u> Edit  | 🗍 Delete    |

The scheduling status switches from paused to scheduled.

| Scheduling: Scheduled                 |          |  |  |  |  |  |
|---------------------------------------|----------|--|--|--|--|--|
| Start time: February 24, 2023 4:49 PM |          |  |  |  |  |  |
| Periodicity: Daily                    |          |  |  |  |  |  |
|                                       |          |  |  |  |  |  |
| Actions:                              |          |  |  |  |  |  |
| Actions:                              | 🗍 Delete |  |  |  |  |  |

The discovery will be launched as configured.

You can change these configurations clicking Edit.

**Step 4** You can click the link in the last discovery column to see a profile's Active Discovery results.

| cisco |                        |                                                          |                                                          |           |                   | <u>⊬</u> ⊗ ×           |  |
|-------|------------------------|----------------------------------------------------------|----------------------------------------------------------|-----------|-------------------|------------------------|--|
| Ø     | 59 System              |                                                          |                                                          |           |                   |                        |  |
| Ê.    | 🗄 Data Management 🗠    | From this page you can manage active discovery profiles. |                                                          |           |                   |                        |  |
| Ë     | & Network Organization | Discovery profiles (15)                                  |                                                          |           |                   | + Create profile       |  |
| ¢     | . Sensors ~            | Name                                                     | Targets                                                  | Frequency | Scheduling Status | Last discovery         |  |
| ۹     | Q Active Discovery ^   | 1a_Broadcast_Enip                                        | No selected target                                       | Daily     | Paused            | April 4, 2023 2:02 PM  |  |
| ¢     | Policies               | 1b_Unicast_Enip                                          | IP: 192.168.20.0/24, 192.168.0.0/24                      | Daily     | Paused            | April 4, 2023 3:30 PM  |  |
|       | - Policies             | 2a_Broadcast_Siemens                                     | No selected target                                       | Daily     | Paused            | April 26, 2023 3:46 PM |  |
|       | A Users Y              | 2b_Unicast_Siemens                                       | IP: 192.168.21.46/32, 192.168.21.50/32, 192.168.21.51/32 | Daily     | Paused            | May 16, 2023 10:04 AM  |  |
|       |                        | 3_Modbus_Vlan_22                                         | IP ranges: 192.168.22.60-192.168.22.81                   | Daily     | Scheduled         | May 23, 2023 3:46 PM   |  |
|       | ⊲ Events               | 4_Melsoft_Vlan_24                                        | IP: 192.168.24.29/32                                     | Daily     | Paused            | April 4, 2023 12:49 AM |  |
|       | s <sup>⊄</sup> API ~   | 5_BacNet_Vlan_30                                         | IP: 192.168.30.0/24                                      | Daily     | Paused            | April 4, 2023 5:50 PM  |  |
|       | ₩ License              | 6_SNMP_V3                                                | IP: 192.168.0.27/32                                      | Daily     | Paused            | May 23, 2023 3:46 PM   |  |
|       |                        | 7_SNMPV2C                                                | IP: 192.168.0.25/32                                      | Daily     | Paused            | May 16, 2023 11:16 AM  |  |
|       | 条 External Authentic ~ | 8_ICMP                                                   | No selected target                                       | Daily     | Paused            | April 4, 2023 5:51 PM  |  |
|       | ⊘ Snort                |                                                          |                                                          |           |                   | < 1 2 >                |  |

A window opens with the result details.

I

| Last Active Discovery resu                                                                                     | ults                  |              |                      |                      |                      | ×                                                    |
|----------------------------------------------------------------------------------------------------|-----------------------|--------------|----------------------|----------------------|----------------------|------------------------------------------------------|
| Profile Name: 3_Modbus_Vla<br>Start date: May 23, 2023 5:45<br>End date: May 23, 2023 5:49<br>Status: Finished | n_22<br>9 PM<br>PM    |              |                      |                      |                      |                                                      |
| Sensor 💠 👻                                                                                                    | Transmission mode 🍦 📱 | Protocol 💠 👻 | Status 🗘 👻           | Start 🌲              | End ‡                | Discovered devices $\mbox{$\stackrel{\diamond}{=}$}$ |
| IE3400-FCW2518PDAP                                                                                             | unicast               | Modbus       | $\checkmark$ Success | May 23, 2023 5:49 PM | May 23, 2023 5:49 PM | 8                                                    |
|                                                                                                    |                       |              |                      |                      | 1                    | •1 of 1 items < 1 >                                  |
|                                                                                                    |                       |              |                      |                      |                      | Close                                                |